### PIXINSIGHT 1.7

## CloneStamp

## Herbert Walter

www.skypixels.at

## CloneStamp

#### <u>Tools</u>

Process > Painting > CloneStamp

Zur Korrektur von fehlerhaften Bildstellen (zB Hotpixel) eignet sich das Modul CloneStamp. Damit werden Bereiche von einem Bild kopiert und an der gewünschten Stelle eingefügt. Die Handhabung ist sehr einfach und intuitiv.

CloneStamp kann zB auch zur Erstellung von Masken verwendet werden – siehe Beispiel: http://www.skypixels.at/downloads/videos/mask\_clonestamp.mp4

| Process                                                                                          | Script       | Workspace | Window                                                                                                    | R  | esourc | es   |     |
|--------------------------------------------------------------------------------------------------|--------------|-----------|----------------------------------------------------------------------------------------------------|----|--------|------|-----|
| <al< td=""><td>Processes</td><td></td><td>•</td><td>52</td><td>꽖</td><td>N.</td><td>4</td></al<> | Processes    |           | •                                                                                                    | 52 | 꽖      | N.   | 4   |
| BackgroundModelization                                                                           |              |           | ▶ ≓                                                                                                    |    |        |      |     |
| Cha                                                                                              | nnelManag    | jement    |                                                                                                    | -  | -      |      |     |
| Colo                                                                                             | rCalibratior |           |                                                                                                    |    |        |      |     |
| Colo                                                                                             | rManagem     | ient      | •                                                                                                    |    |        |      |     |
| Colo                                                                                             | rSpaceCor    | nversion  | <ul> <li>III</li> </ul>                                                                                                    |    |        |      |     |
| Colo                                                                                             | rSpaces      |           | Þ                                                                                                    |    |        |      |     |
| Corr                                                                                             | patibility   |           | Þ                                                                                                    |    |        |      |     |
| Con                                                                                              | volution     |           | • • •                                                                                                    |    |        |      | 199 |
| Dec                                                                                              | onvolution   |           | •                                                                                                    |    |        |      | ÷.  |
| Flux                                                                                             |              |           | •                                                                                                    |    |        |      |     |
| Fou                                                                                              | ier          |           | Þ                                                                                                    |    |        |      |     |
| Geo                                                                                              | metry        |           |                                                                                                    |    | -      |      | 4   |
| Glob                                                                                             | al           |           | •                                                                                                    |    |        |      |     |
| Grad                                                                                             | dientDomai   | n         |                                                                                                    |    |        |      |     |
| lmag                                                                                             | je           |           | • • • • • • • • • • • • • • • • • • •                                                                                                    |    |        |      |     |
| lmag                                                                                             | geCalibratio | n         | •                                                                                                    |    |        |      |     |
| lmag                                                                                             | gelnspectio  | n         | > [j]                                                                                                    |    |        |      |     |
| lmag                                                                                             | geIntegratio | on        | Image: A start of the start of the start |    |        |      |     |
| lmag                                                                                             | geRegistrat  | ion       |                                                                                                    |    |        |      |     |
| Inter                                                                                            | nsity Transf | ormations | •                                                                                                    |    |        |      |     |
| Mas                                                                                              | kGeneratio   | n         | •                                                                                                    |    |        |      |     |
| Моп                                                                                              | phology      |           | Þ                                                                                                    |    |        |      |     |
| Mult                                                                                             | iscaleProc   | essing    |                                                                                                    |    |        |      |     |
| Nois                                                                                             | eGeneratio   | n         |                                                                                                    |    |        |      |     |
| Nois                                                                                             | eReductio    | n         |                                                                                                    |    |        |      |     |
| Obs                                                                                              | olete        |           | Þ                                                                                                    |    |        |      |     |
| Pain                                                                                             | iting        |           | > AE                                                                                                    | Ar | notati | on   |     |
| Pixe                                                                                             | lMath        |           | •                                                                                                    | C  | one St |      | -1  |
| Prep                                                                                             | processing   |           |                                                                                                    |    | oneou  | quip |     |

## CloneStamp

#### Process > Painting > CloneStamp

Hotpixel im Bild, die man entfernen

möchte.

Tools

Cursor auf den zu kopierenden Bereich setzen und bei gedrückter STRG Taste mit der linken Maustaste klicken. Damit ist der Bereich, der kopiert werden soll, festgelegt (Cursorform: x). Die Positionierung kann jederzeit an beliebiger Stelle neu erstellt werden.

#### Die Parameter Radius, Softness, Opacity (Deckkraft) einstellen. Rechts unten gibt es die Möglichkeit von Schritt zurück/vor usw.

#### **BEACHTEN:**

Mit Klick auf den Execute Button den Prozeß abschließen (wird ansonsten nicht angewandt).

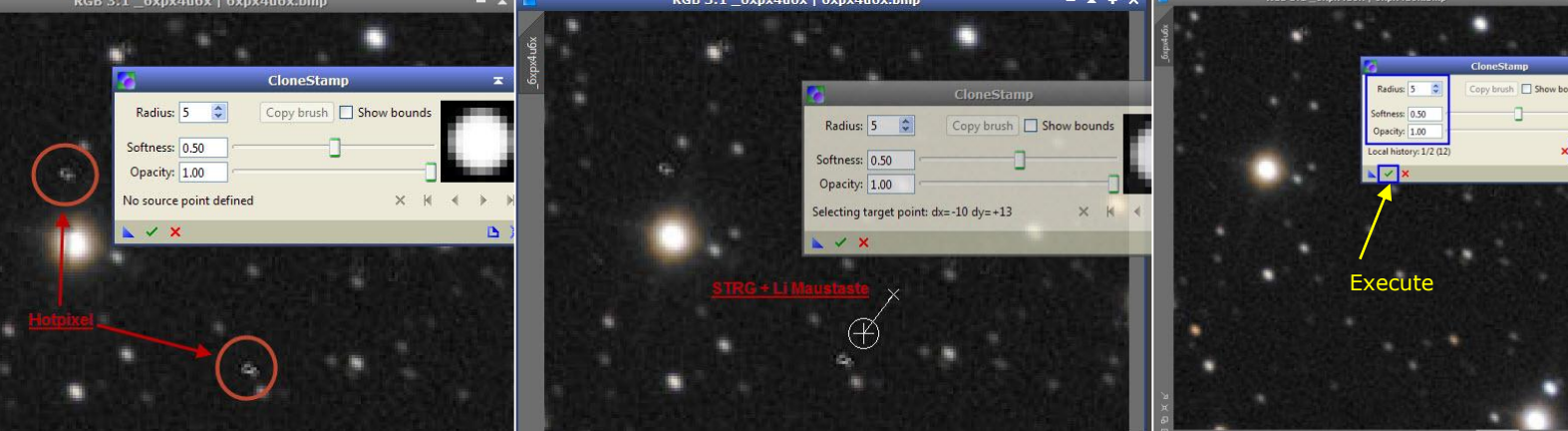

# RGB 3:1 \_6xpx4u6x | 6xpx4u6x.bmp